Login on the SIELMEN2021 paper submission platform:

https://cmt3.research.microsoft.com/SIELMEN2021/

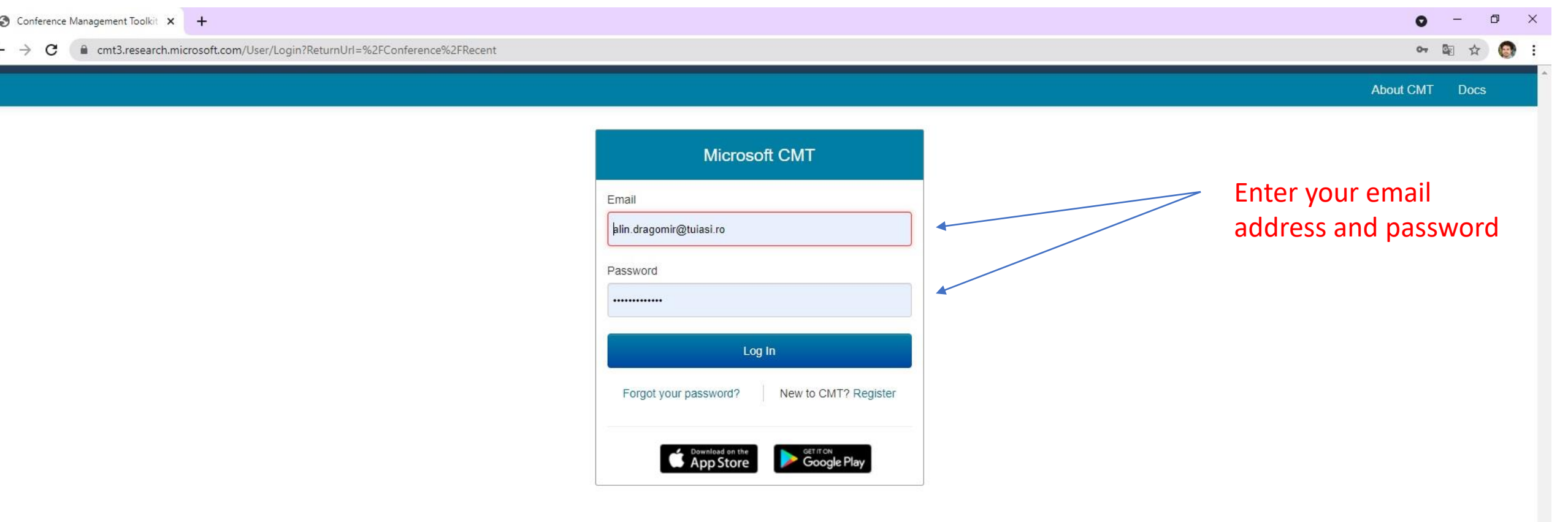

#### Select the conference

#### 13TH INTERNATIONAL CONFERENCE ON ELECTROMECHANICAL AND ENERGY SYSTEMS 2021

| Conference Management Toolkit × +                                                                                                    |                       |                                          |                                                                     | 0 - 0           |
|----------------------------------------------------------------------------------------------------|-----------------------|------------------------------------------|---------------------------------------------------------------------|-----------------|
| → C  mt3.research.microsoft.com/Conference/Recent                                                                                                 |                       |                                          |                                                                     | or 🗟 🕁          |
| Conferences                                                                                                    |                       |                                          |                                                                     | ALIN DRAGOMIR 🗸 |
| Conference List                                                                                                    |                       |                                          |                                                                     |                 |
| My Conferences (5) All Conferences                                                                                                    |                       |                                          |                                                                     | type to filter  |
| lame                                                                                                    | Start Date            | Location                                 | External URL                                                        | Contact         |
| 3TH INTERNATIONAL CONFERENCE ON ELECTROMECHANICAL AND ENERGY SYSTEMS 2021                                                                         | 10/6/2021             | IASI, ROMANIA                            | http://www.sielmen.tuiasi.ro/2021/                                  | Email Chairs    |
| he 9th International Conference on Modern Power Systems                                                                                           | 6/15/2021             | Cluj-Napoca, Romania                     | https://et.utcluj.ro/mps/index.html                                 | Email Chairs    |
|                                                                                                    |                       |                                          | and the second second second second                                 |                 |
| 019 IEEE PES Innovative Smart Grid Technologies Europe (ISGT-Europe)                                                                              | 9/29/2019             | Bucharest, Romania                       | http://sites.ieee.org/isgt-europe-2019/                             | Email Chairs    |
| 2019 IEEE PES Innovative Smart Grid Technologies Europe (ISGT-Europe)<br>54th International Universities Power Engineering Conference (UPEC 2019) | 9/29/2019<br>3/9/2019 | Bucharest, Romania<br>Bucharest, Romania | http://sites.ieee.org/isgt-europe-2019/<br>http://www.upec2019.com/ | Email Chairs    |

Click on the conference SIELMEN 2021

© 2021 Microsoft Corporation <u>About CMT | Docs | Terms of Use | Privacy & Cookies | Request Free Site</u> https://cmt3.research.microsoft.com/SIELMEN2021

9

# First check the comments made by reviewers:

| S Conference Ma                         | nagement Toolkit 🗙 🕂                                                                                                    |                                                                |                                                 | • - • ×                                |
|-----------------------------------------|----------------------------------------------------------------------------------------------------|----------------------------------------------------------------|-------------------------------------------------|----------------------------------------|
| ← → C (                                 | cmt3.research.microsoft.com/SIELMEN2021/Submission/Index                                                                |                                                                |                                                 | 아 🗟 🌣 🚱 :                              |
| Submissi                                | ons                                                                                                    | Help                                                           | p Center≁ Select Your Role :                    | Author - SIELMEN2021 - ALIN DRAGOMIR - |
| Author C                                | Console                                                                                                    |                                                                |                                                 |                                        |
| + Create nev                            | w submission                                                                                                    | 1 - 2 of 2                                                     | «« « 1 » »» Show:                               | 25 50 100 All Clear All Filters        |
| Paper ID<br>e.g. <3<br><sub>Ciear</sub> | Title<br>filter                                                                                                    | Files                                                          | Status                                          | Actions                                |
| 1                                       | Perspectives on Railway Electric Traction System Improvement Brought by Monitoring the Impedance Bonds<br>Show abstract | Submission files:<br>SIELMEN 2021_Alin Dragomir final.doc      | Accepted with revision required<br>View Reviews | Submission:                            |
| 79                                      | About Communication Networks Used within Electrical Equipment<br>Show abstract                                          | Submission files:<br>SIELMEN 2021_ Silviu Antohi abstract.docx | Awaiting Decision                               | Submission:                            |
|                                         | Click on "Vi                                                                                                    | iew Reviews"                                                   |                                                 |                                        |

y

### If any changes are requested please

# perform these and submit the camera ready version of your work according to reviewers comments:

| S Conference Management Toolkit × +                                                                                                    |                                                                                                    | • - • ×         |
|----------------------------------------------------------------------------------------------------|----------------------------------------------------------------------------------------------------|-----------------|
| ← → C   cmt3.research.microsoft.com/SIELMEN2021/Submission/Reviews/1                                                                                                    |                                                                                                    | or 🔤 🕁 🎯        |
| Submissions                                                                                                    | Help Center - Select Your Role : Author - SIELMEN2021 -                                                                                                    | ALIN DRAGOMIR - |
| View Reviews                                                                                                    |                                                                                                    | Print           |
| Paper ID     1       Paper Title     Perspectives on Railway Electric Traction                                                                                                    | n System Improvement Brought by Monitoring the Impedance Bonds                                                                                                    |                 |
| Reviewer #2                                                                                                    |                                                                                                    |                 |
| Questions                                                                                                    |                                                                                                    |                 |
| 1. Appropriateness to the Conference:<br>Acceptable                                                                                                    |                                                                                                    |                 |
| 2. Originality:<br>Acceptable                                                                                                    |                                                                                                    |                 |
| 3. Title and Abstract clearly communicate scope and outcome<br>Good                                                                                                    |                                                                                                    |                 |
| <ol><li>Crucial previous work is described and referenced, with clear research scope and objective<br/>Good</li></ol>                                                                                                    |                                                                                                    |                 |
| 5. Methodology and data are appropriate for research scope and related to findings<br>Good                                                                                                    |                                                                                                    |                 |
| 6. Results are properly described, visualized and discussed<br>Average                                                                                                    | After consulting the                                                                                                    |                 |
| 7. Easiness of reading, including language, with sufficient length for the topic studied<br>Acceptable                                                                                                    | reviewers recommendation                                                                                                    |                 |
| 8. Presentation / Editorial Quality: Is the paper following the IEEE template instructions?<br>Yes                                                                                                    | Click on "Go back"                                                                                                    |                 |
| 9. What are the Strengths and Weaknesses ? Highlight contributions and problems that should be<br>To be corrected:                                                                                                    | e corrected.                                                                                                    |                 |
| <ol> <li>In Introduction, line 3, do not use "rolling lines" which is more used used for bowling or for transportation</li> <li>In Introduction it is mentioned: "all the railway lines in Romania were electrified". It is obvious that not A</li> <li>In Part II, above Fig. 1, there is a mention regarding the Maglev trains in three countries. Please mention</li> <li>Please specify the future researches to have into attention on the subject, not only the benefit of it. (Pr</li> <li>In the Conclusions: the mention on Maglev and fast train as hyperloop are redundant and not related to</li> <li>English and text correction to be verify. Just small correction to make.</li> </ol> | on as belt and less for railways. You may use "rail" and/or "track".<br>ALL the railway lines are electrified. Please identify and mention into the paper how large the railway network in Romania is and how much is electrified.<br>Ion the reference regarding the voltage supply for these trains.<br>roposal on how to improve monitoring?)<br>to the subject. |                 |
| 10. Confidential comments to Chair: For rejected papers clearly justify your decision.<br>Accept with some corrections.                                                                                                    |                                                                                                    |                 |
| 12. Overall Rating:<br>Accept                                                                                                    |                                                                                                    |                 |
|                                                                                                    |                                                                                                    |                 |

### The camera ready version of your article:

| S Conference Ma     | nagement Toolkit 🗴 💲 IEEE PDF eXpress: Dashboard 🗙 🕂                                                                    |                                                           |                                                 | • - • >                                |
|---------------------|----------------------------------------------------------------------------------------------------|-----------------------------------------------------------|-------------------------------------------------|----------------------------------------|
| ← → C (             | cmt3.research.microsoft.com/SIELMEN2021/Submission/Index                                                                |                                                           |                                                 | 🕶 🔤 🚖 🌚                                |
| Submissi            | ons.                                                                                                    | Help                                                      | o Center≁ Select Your Role :                    | Author - SIELMEN2021 - ALIN DRAGOMIR - |
| Author C            | Console                                                                                                    |                                                           |                                                 |                                        |
| + Create nev        | w submission                                                                                                    | 1 - 2 of 2                                                | «« « 1 » »» Show:                               | 25 50 100 All Clear All Filters        |
| Paper ID<br>e.g. <3 | Title                                                                                                    | Files                                                     | Status                                          | Actions                                |
| 1                   | Perspectives on Railway Electric Traction System Improvement Brought by Monitoring the Impedance Bonds<br>Show abstract | Submission files:<br>SIELMEN 2021_Alin Dragomir final.doc | Accepted with revision required<br>View Reviews | Submission:                            |
| 79                  | About Communication Networks Used within Electrical Equipment<br>Show abstract                                          | Submission files:                                         | Awaiting Decision                               | Submission:                            |
|                     | After adjusti                                                                                                    | ng the paper according                                    | gly Click on                                    |                                        |

"Create Camera Ready Submission"

All the submitted camera ready PDF files have to be certified/verified by the IEEE PDFeXpress online platform. Please refer to the IEEE PDF eXpress Format Check Guide from the conference website: http://www.sielmon.tuiasi.re/2021

IEEE PDF eXpress Format Check Guide from the conference website: <u>http://www.sielmen.tuiasi.ro/2021/</u>

# The camera ready version of your article:

| Conference Manag                                                                                                    | gement Toolkit 🗙 🐤 IEEE PDF eXpress: Das                                                                        | hboard ×   +                                   |           |                                                                                                    |                                        | 0 - 0           |   |
|----------------------------------------------------------------------------------------------------|----------------------------------------------------------------------------------------------------|------------------------------------------------|-----------|----------------------------------------------------------------------------------------------------|----------------------------------------|-----------------|---|
| → C ()                                                                                                    | cmt3.research.microsoft.com/SIELMEN202                                                                          | 1/Submission/CameraReadyDetails/1              |           |                                                                                                    |                                        | or ⊠ Q ☆        | 8 |
| Submissions                                                                                                    | a contraction of the second second second second second second second second second second second second second |                                                |           | Help Center- Sele                                                                                    | ect Your Role : Author - SIELMEN2021 - | ALIN DRAGOMIR + |   |
| Create Nev                                                                                                    | v Camera Ready Submiss                                                                                          | sion                                           |           |                                                                                                    |                                        |                 |   |
| Thank you for up                                                                                                    | loading your camera ready paper! SIELMEN 2                                                                      | 021 Team                                       |           |                                                                                                    |                                        |                 |   |
| Paper ID: 1                                                                                                    |                                                                                                    |                                                |           |                                                                                                    |                                        |                 |   |
| TITLE AND ABSTRA                                                                                                    | ст                                                                                                    |                                                |           |                                                                                                    |                                        |                 |   |
|                                                                                                    | * Title Perspectives on Railway Electric Tra                                                                    | ction System Improvement Brought by Monitoring |           |                                                                                                    |                                        |                 |   |
| *Abstract After a short history about the beginnings of the railway electric traction systems,<br>in the paper are presented the elements that have an interest in being monitored<br>for the railway electric traction power system in single-phase alternating current<br>with the frequency of 50 Hz and voltage 25 kV, specific to the railway electric<br>traction in Romania. The return of the traction current to the source is realized by<br>the return circuit at incorporates the impedance bonds, called joint coils in<br>Romania. Also, the paper highlights the benefit of monitoring the impedance<br>bonds from the return circuit of railway electric traction power supply system. The<br>benefits of monitoring the joint coils from electric traction consist of real-time<br>knowledge of currents through the two primary windings of the impedance bond,<br>833 characters left |                                                                                                    |                                                |           | Upload the camera ready file that<br>converted with IEEE PDF eXpress<br>reviewer recommended changes | t was previously<br>and contains the   |                 |   |
| Primary Contact                                                                                                    | Email                                                                                                    | First Name                                     | Last Name | Organization                                                                                         | Country                                |                 |   |
| ۲                                                                                                    | alin.dragomir@tuiasi.ro                                                                                         | ALIN                                           | DRAGOMIR  | "Gh. Asachi" Technical University of Iasi                                                            | Romania                                | ×               | Ŀ |
| Email<br>Enter email to add new aut                                                                                                    | + Add                                                                                                    |                                                |           |                                                                                                    |                                        |                 |   |
| FILES                                                                                                    |                                                                                                    |                                                |           |                                                                                                    |                                        |                 |   |
| You can upload from 1 to 1                                                                                                    | files. Maximum file size is 10 Mb. We accept pdf formats.                                                       |                                                | ⊕ U       | Drop files here<br>-or-<br>pload from Computer                                                       |                                        |                 |   |

| Conference N | Management Toolkit 🗙 🔹 IEEE PDF eXpress: Dashboard 🗙 🕇 🕂                                                                |                                                                |                                                 | • - • ×                                                                                                    |
|--------------|----------------------------------------------------------------------------------------------------|----------------------------------------------------------------|-------------------------------------------------|----------------------------------------------------------------------------------------------------|
| ← → C        | Cmt3.research.microsoft.com/SIELMEN2021/Submission/Index                                                                |                                                                |                                                 | 어 🗟 Q ☆ 🚱 🗄                                                                                                    |
| Submiss      | ions                                                                                                    |                                                                | Help Center~ Select Your R                      | ole: Author - SIELMEN2021 - ALIN DRAGOMIR -                                                                                                    |
| Author (     | Console                                                                                                    |                                                                |                                                 |                                                                                                    |
| + Create ne  | w submission                                                                                                    | 1                                                              | - 2 of 2 «« « 1 » »» 5                          | Show: 25 50 100 All Clear All Filters                                                                                                    |
| Paper ID     | Title                                                                                                    |                                                                |                                                 |                                                                                                    |
| e.g. <3      | filter                                                                                                    | Files                                                          | Status                                          | Actions                                                                                                    |
| 1            | Perspectives on Railway Electric Traction System Improvement Brought by Monitoring the Impedance Bonds<br>Show abstract | Submission files: ③ SIELMEN 2021_Alin Dragomir final.doc       | Accepted with revision required<br>View Reviews | Submission:<br>② Edit Submission ⊇ Edit Conflicts ★ Delete Submission<br>Camera Ready:<br>③ Create Camera Ready Submission<br>④ Submit IEEE Copyright Form |
| 79           | About Communication Networks Used within Electrical Equipment<br>Show abstract                                          | Submission files:<br>SIELMEN 2021_ Silviu Antohi_abstract.docx | Awaiting Decision                               | Submission:<br>I Edit Submission I Edit Conflicts ★ Delete Submission                                                                                      |
|              |                                                                                                    |                                                                |                                                 |                                                                                                    |

### **Click on "Submit IEEE Copyrighth form**

| Conference Management Toolkit 🗙 🐉 IEEE PDF eXpress: Dashboard 🗙 🕂                                                                                                    |           | 0         | — ť    | ٥ | × |  |  |
|----------------------------------------------------------------------------------------------------|-----------|-----------|--------|---|---|--|--|
| ← → C (a) cmt3.research.microsoft.com/SIELMEN2021/Submission/CopyrightForm/1                                                                                                    | 07        |           |        |   | : |  |  |
| Submissions Help Center - Select Your Role : Author - SIELMEN2021 -                                                                                                    | AL        | IN DRAG   | omir - |   |   |  |  |
| IEEE Copyright Form Submission                                                                                                    |           |           |        |   |   |  |  |
| Paper ID       1         Title       Perspectives on Railway Electric Traction System Improvement Brought by Monitoring the Impedance Bonds                                                                                                    |           |           |        |   |   |  |  |
| READ THIS FIRST: You need to go to the IEEE Copyright Web Site to submit IEEE Copyright Form. Upon completion, there is an option to download the completed IEEE Copyright Form in PDF. Make sure to download a copy of the completed form. When you are finished, you will be redirected to the IEEE Copyright Web Site (If you have completed the form but forgot to download the PDF Copyright file, click here) FILES You can upload from 1 to 1 files. Maximum file size is 2 Mb. We accept pdf formats. | back to A | Author Co | isole. |   |   |  |  |
| Drop files here<br>-or-<br>① Upload from Computer                                                                                                    |           |           |        |   |   |  |  |
| Save Cancel                                                                                                    |           |           |        |   |   |  |  |
| Click on "here" to Complete the online<br>IEEE Copyrighth form                                                                                                    |           |           |        |   |   |  |  |

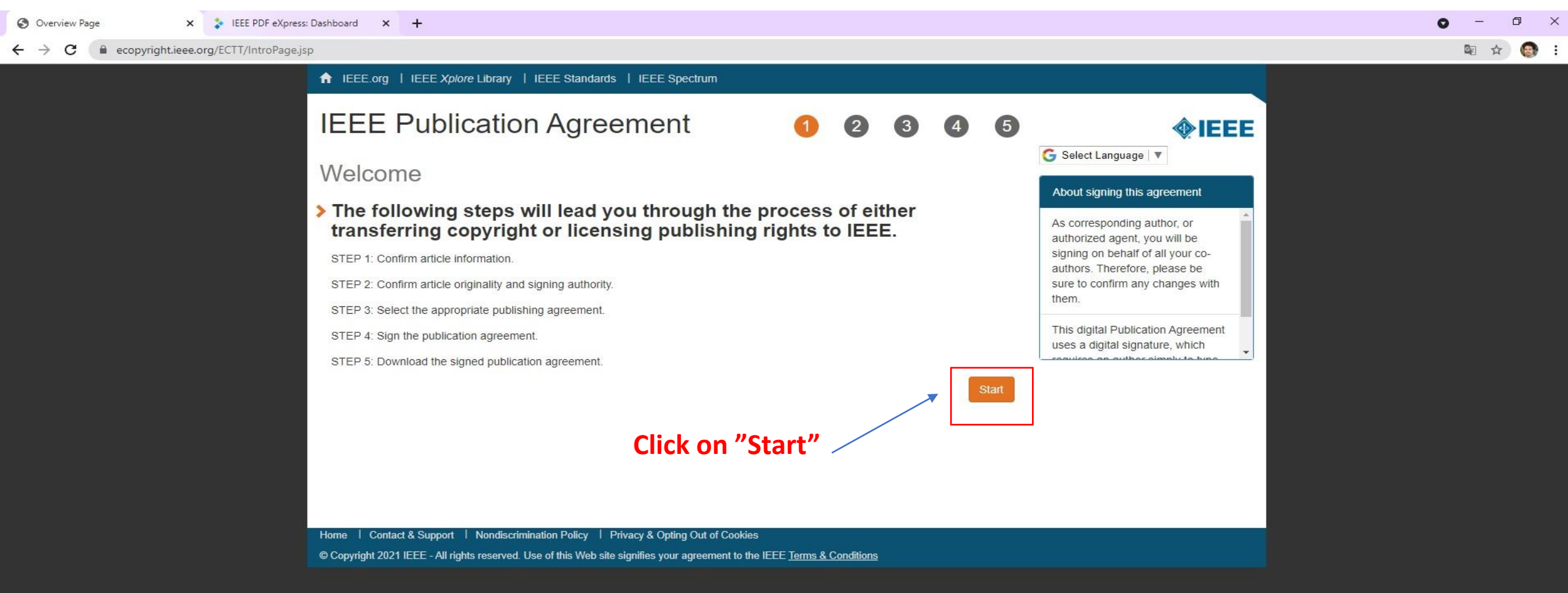

| 🕙 Article Confirmation Page 🗙 🛟 IEEE PDF eXpress: Dashboard 🗙 🕂                                                                                                    | • - • × |
|----------------------------------------------------------------------------------------------------|---------|
| ← → C   ecopyright.ieee.org/ECTT/app-flow.do?execution=e1s1                                                                                                    | 🗟 🕁 🚱 E |
| ↑ IEEE.org   IEEE Xplore Library   IEEE Standards   IEEE Spectrum                                                                                                    |         |
| IEEE Publication Agreement 1 2 3 4 5                                                                                                    |         |
| Transfer copyright or license to IEEE                                                                                                    |         |
| > Here is the information for your article. Is this the correct article?                                                                                                    |         |
| Article Title: Perspectives on Railway Electric Traction System Improvement Brought by Monitoring the<br>Impedance Bonds                                                                                           |         |
| Publication Title: 2021 International Conference on Electromechanical and Energy Systems (SIELMEN)                                                                                                    |         |
| Publication Type: Conference                                                                                                    |         |
| Authors: ALIN DRAGOMIR                                                                                                    |         |
| Article Identifier: SIELMEN2021-1                                                                                                    |         |
| Your E-mail: alin.dragomir@tuiasi.ro                                                                                                    |         |
| <ul> <li>Yes, this is my article.</li> <li>No, this is NOT my article.</li> <li>Click on "Continue" Continue</li> </ul>                                                                                            |         |
| Home I Contact & Support I Nondiscrimination Policy I Privacy & Opting Out of Cookies<br>© Copyright 2021 IEEE - All rights reserved. Use of this Web site signifies your agreement to the IEEE Terms & Conditions |         |

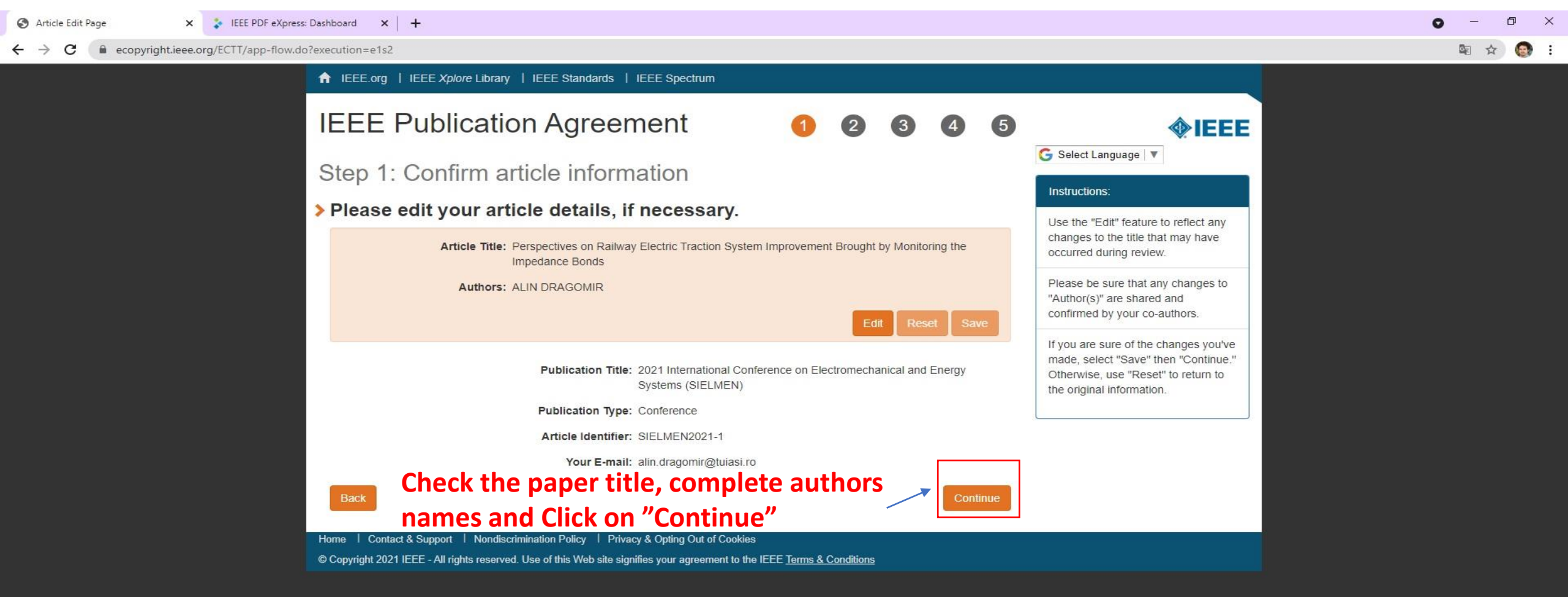

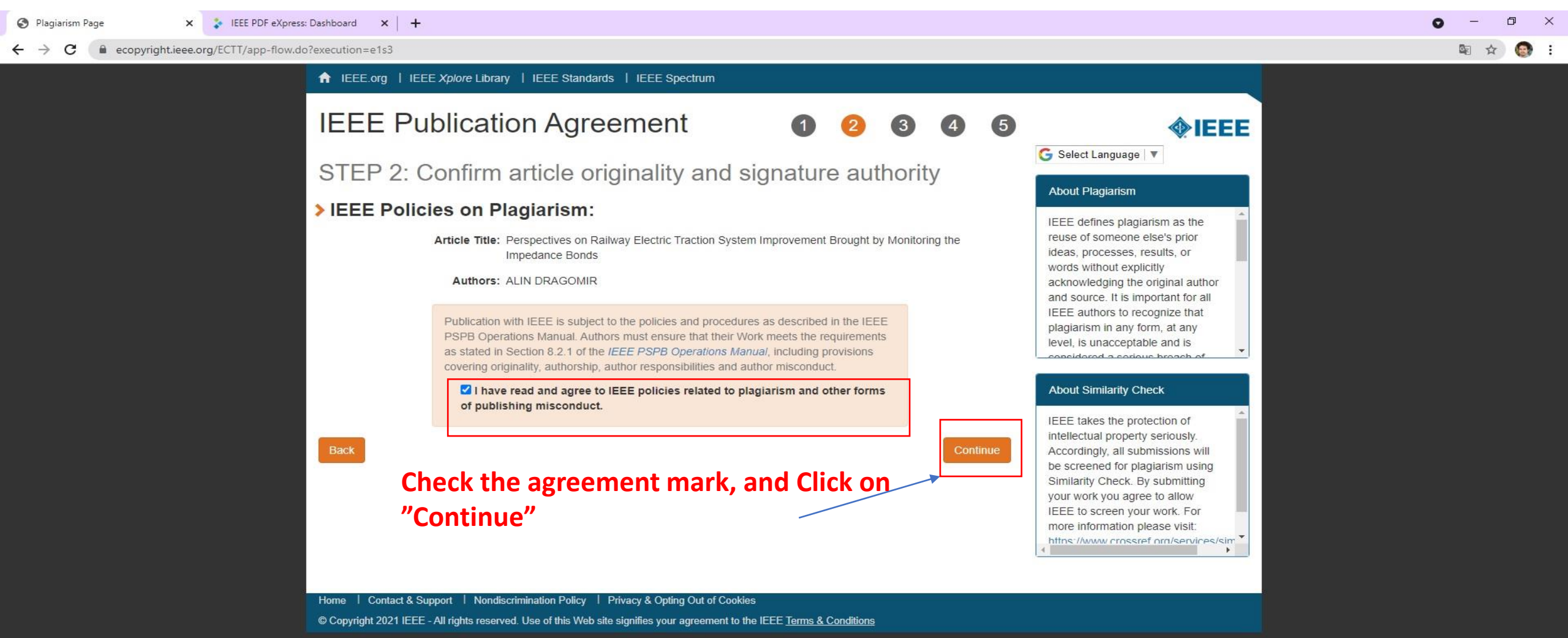

| Signing Authority Confirmation F 🗙 😵 IEEE PDF eXpress: Dashboard 🗙 🕂                                                                                                    | • - • ×                        |
|----------------------------------------------------------------------------------------------------|--------------------------------|
| ← → C   ecopyright.ieee.org/ECTT/app-flow.do?execution=e1s4                                                                                                    | 🖻 🏚 🚱 🗄                        |
| ↑ IEEE.org   IEEE Xplore Library   IEEE Standards   IEEE Spectrum                                                                                                    |                                |
| Step 2: Confirm article originality and signature authority                                                                                                    | EEE                            |
| Please Note:                                                                                                    |                                |
| You are about to sign a publication agreement for this article. Are you authorized to sign? Article Title: Perspectives on Railway Electric Traction System Improvement Brought by Monitoring the Impedance Bonds Some companies or institution require that the signing of any document be signed by some of the Business or Legal Office or company. | s<br>legal<br>ine in<br>f that |
| Authors: ALIN DRAGOMIR  If you are not authorized to sig publication agreement for this                                                                                                    | n a<br>article                 |
| • Yes, I am authorized to sign the publication agreement.       then you will need to provide of the you will need to provide of the provide of the section of the continue button. There is no need to fill in the First Name, Last Name, and Email address below.       information for someone who is authorized to sign.                           | sincle,<br>pontact<br>\$       |
| <ul> <li>No, I am NOT authorized to sign the publication agreement.</li> <li>Please provide contact information for the person who is authorized to sign the copyright transfer or licensing agreement.</li> </ul>                                                                                                    |                                |
| First Name:                                                                                                    |                                |
| Enter First Name                                                                                                    |                                |
| Last Name:                                                                                                    |                                |
| Enter last Name                                                                                                    |                                |
| E-mail:                                                                                                    |                                |
| Enter Email                                                                                                    |                                |
| Back       Click on "Continue"       Continue         Home       Contact & Support       Nondiscrimination Policy       Privacy & Opting Out of Cookies                                                                                                    |                                |
| © Copyright 2021 IEEE - All rights reserved. Use of this Web site signifies your agreement to the IEEE Terms & Conditions                                                                                                    |                                |

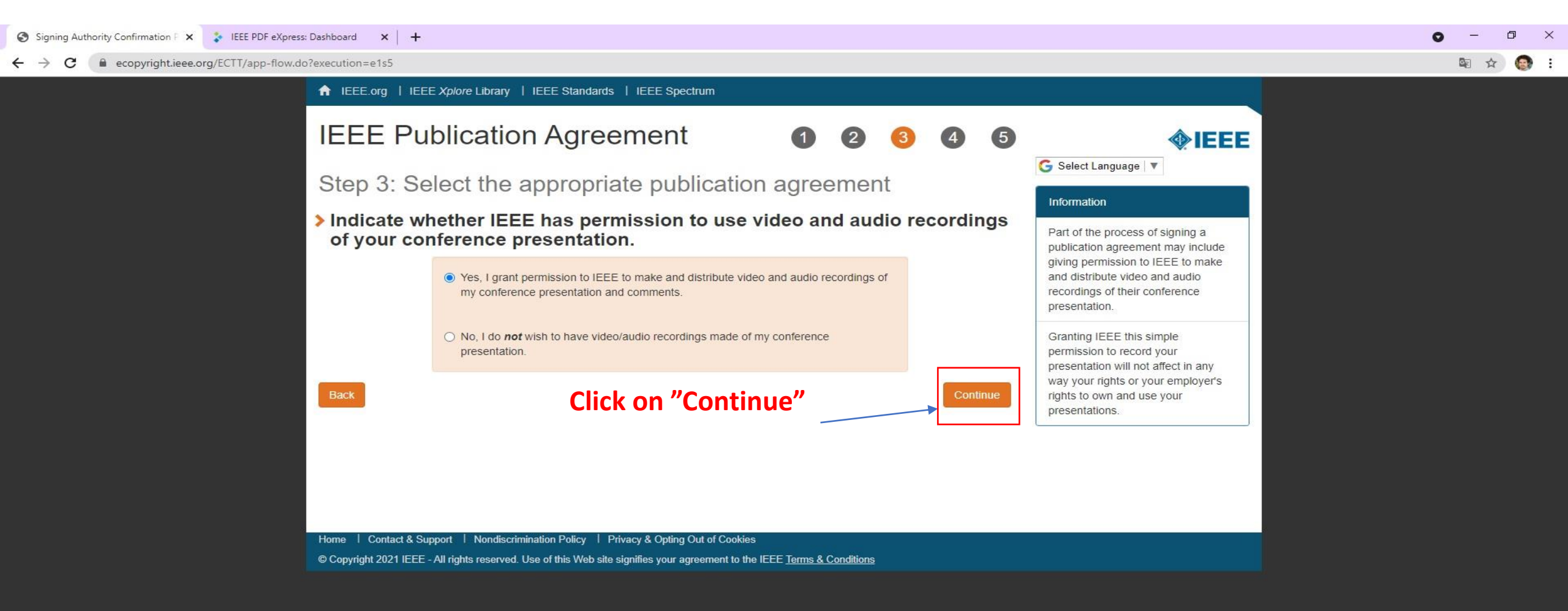

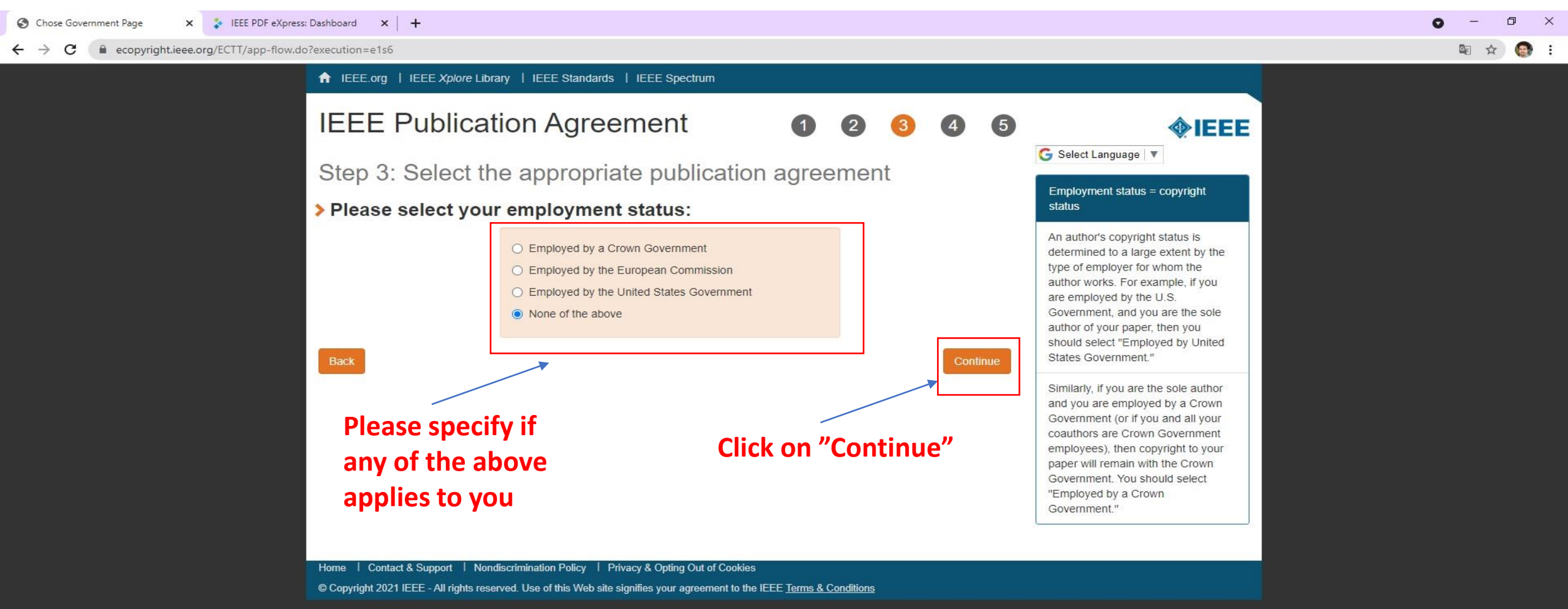

| Sign Agreement 🗙 💲 IEEE PDF eXpress: Dashboard X 🕂                                                                                                    | 0 - | o × |
|----------------------------------------------------------------------------------------------------|-----|-----|
| ← → C ( ecopyright.ieee.org/ECTT/app-flow.do?execution=e1s7                                                                                                    | 配 ☆ | : 🔞 |
| A IEEE.org   IEEE Xplore Library   IEEE Standards   IEEE Spectrum                                                                                                    |     |     |
| IEEE Publication Agreement 1 2 3 4 5                                                                                                    |     |     |
| Step 4: Complete the publication agreement                                                                                                    |     |     |
| You may view and download a read-only version of the agreement in a language of your choice.                                                                                                    |     |     |
| However, you will need to sign the English version of the form below. Click to View Author Responsibilities                                                                                                    |     |     |
| > IEEE Copyright Transfer Retained Rights/Terms and Conditions                                                                                                    |     |     |
| <ul> <li>2. In connection with the permission granted in Section 1, the author hereby grants IEEE the unlimited, worldwide, irrevocable right to use his/her name, picture, likeness, voice and biographical information as part of the advertisement, distribution and sale of products incorporating the Work or Presentation, and releases IEEE from any claim based on right of privacy or publicity.</li> <li>BY TYPING IN YOUR FULL NAME BELOW AND CLICKING THE SUBMIT BUTTON, YOU CERTIFY THAT SUCH ACTION CONSTITUTES YOUR ELECTRONIC SIGNATURE TO THIS FORM IN ACCORDANCE WITH UNITED STATES LAW, WHICH AUTHORIZES ELECTRONIC SIGNATURE BY AUTHENTICATED REQUEST FROM A USER OVER THE INTERNET AS A VALID SUBSTITUTE FOR A WRITTEN SIGNATURE.</li> </ul> |     |     |
| Please type your name to sign: Alin Dragomir Please Check the IEEE CopyRight                                                                                                    |     |     |
| Fill in your full name and Form                                                                                                    |     |     |
| Click on "Confirm"                                                                                                    |     |     |
| Home   Contact & Support   Nondiscrimination Policy   Privacy & Opting Out of Cookies                                                                                                    |     |     |
| Copyright 2021 IEEE - All rights reserved. Use of this Web site signifies your agreement to the IEEE Ierms & Conditions                                                                                                    |     |     |

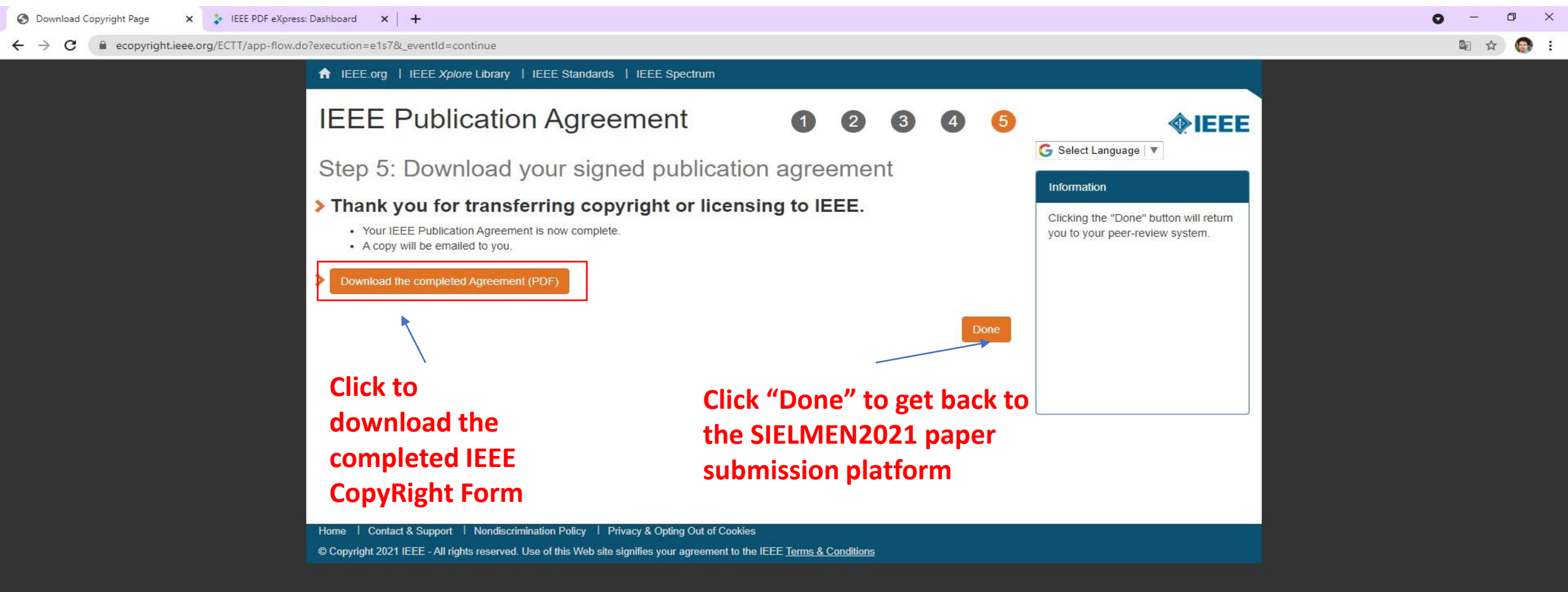

| Conference N | Management Toolkit 🗙 🔹 IEEE PDF eXpress: Dashboard 🗙 🕇 🕂                                                                |                                                                |                                                 | • - • ×                                                                                                    |
|--------------|----------------------------------------------------------------------------------------------------|----------------------------------------------------------------|-------------------------------------------------|----------------------------------------------------------------------------------------------------|
| ← → C        | Cmt3.research.microsoft.com/SIELMEN2021/Submission/Index                                                                |                                                                |                                                 | 어 🗟 Q ☆ 🚱 🗄                                                                                                    |
| Submiss      | ions                                                                                                    |                                                                | Help Center~ Select Your R                      | ole: Author - SIELMEN2021 - ALIN DRAGOMIR -                                                                                                    |
| Author (     | Console                                                                                                    |                                                                |                                                 |                                                                                                    |
| + Create ne  | w submission                                                                                                    | 1                                                              | - 2 of 2 «« « 1 » »» 5                          | Show: 25 50 100 All Clear All Filters                                                                                                    |
| Paper ID     | Title                                                                                                    |                                                                |                                                 |                                                                                                    |
| e.g. <3      | filter                                                                                                    | Files                                                          | Status                                          | Actions                                                                                                    |
| 1            | Perspectives on Railway Electric Traction System Improvement Brought by Monitoring the Impedance Bonds<br>Show abstract | Submission files: ③ SIELMEN 2021_Alin Dragomir final.doc       | Accepted with revision required<br>View Reviews | Submission:<br>② Edit Submission ⊇ Edit Conflicts ★ Delete Submission<br>Camera Ready:<br>③ Create Camera Ready Submission<br>④ Submit IEEE Copyright Form |
| 79           | About Communication Networks Used within Electrical Equipment<br>Show abstract                                          | Submission files:<br>SIELMEN 2021_ Silviu Antohi_abstract.docx | Awaiting Decision                               | Submission:<br>I Edit Submission I Edit Conflicts ★ Delete Submission                                                                                      |
|              |                                                                                                    |                                                                |                                                 |                                                                                                    |

### **Click on "Submit IEEE Copyrighth form**

| 📀 Conference Management Toolkit 🗴 🗼 IEEE PDF eXpress: Dashboard 🛛 🗙 🕇                                                              |                                                                                                    | 0               | - 0               | ×   |
|----------------------------------------------------------------------------------------------------|----------------------------------------------------------------------------------------------------|-----------------|-------------------|-----|
| ← → C  C mt3.research.microsoft.com/SIELMEN2021/Submission/CopyrightForm/1                                                         |                                                                                                    | • 🔄 0           | . ☆               | 🛞 i |
| Submissions                                                                                                    | Help Center - Select Your Role : Author - SIELMEN2021 -                                                                                                    | ALIN DRAG       | omir <del>-</del> |     |
| IEEE Copyright Form Submission                                                                                                    |                                                                                                    |                 |                   |     |
| Paper ID     1       Title     Perspectives on Railway Electric Traction System Improvement B                                      | rought by Monitoring the Impedance Bonds                                                                                                    |                 |                   |     |
| READ THIS FIRST: You need to go to the IEEE Copyright Web Site to submit IEEE Copyright Form. Upon completion, there is an         | option to download the completed IEEE Copyright Form in PDF. Make sure to download a copy of the completed form. When you are finished, you will be redirected back                                                                                                    | < to Author Cor | isole.            |     |
| Click here to redirect to the IEEE Copyright Web Site (If you have completed the form but forgot to download the PDF Copyright fil | e, click here)                                                                                                    |                 |                   |     |
| FILES                                                                                                    |                                                                                                    |                 |                   |     |
| You can upload from 1 to 1 files. Maximum file size is 2 Mb. We accept pdf formats.                                                |                                                                                                    |                 |                   |     |
| Save                                                                                                    | Drop files here<br>-or-<br>The original sector of the original sector of the original sector of |                 |                   |     |
| Click on "Save" to finish.                                                                                                    | Click on "Upload from computer" the<br>completed IEEE CopyRight Form                                                                                                    |                 |                   |     |